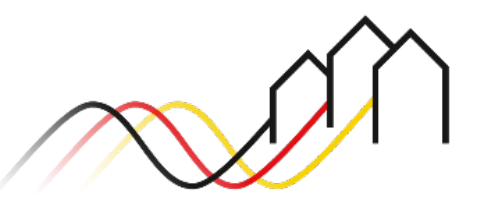

Bundesförderung Breitband

# HOW-TO-ANLEITUNG KOMMUNALER BRANCHENDIALOG Zum Anlegen eines kommunalen Branchendialoges im Förderportal des Projektträgers gemäß Gigabit-Richtlinie 2.0 Stand: April 2024

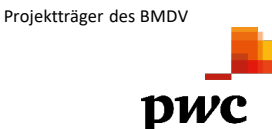

in Zusammenarbeit mit

Gefördert durch

ür Digitales

und Verkeh

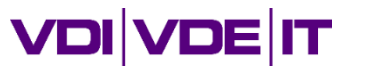

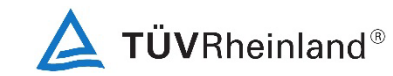

## DIE DURCHFÜHRUNG KOMMUNALER BRANCHENDIALOGE

### Hinweise und Dokumente

Diese Anleitung bietet eine Hilfestellung zum Anlegen eines kommunalen Branchendialoges im Förderportal des Projektträgers. Die Mindestanforderungen an die Durchführung sowie Informationen zur Veröffentlichung und Ergebnisdokumentation entnehmen Sie bitte dem <u>Hinweisblatt "Mindestanforderungen zur Durchführung von</u> <u>Branchendialogen im Zuge der Gigabit-Förderung"</u>.

Gemäß Nr. 5.4 <u>Gigabit-Richtlinie des Bundes 2.0 vom 31.03.2023</u> ist es verpflichtend, in Vorbereitung eines Antrages auf Infrastrukturförderung im Jahr 2024 einen sogenannten Branchendialog vor Start eines Markterkundungsverfahrens durchzuführen. Eine Ausnahme bilden Infrastrukturprojekte, welche bereits 2023 beantragt wurden und in den Förderaufruf 2024 übertragen wurden.

Gemäß Nr. 4.2 i.V.m. Nr. 3.2.1 Leitfaden zur Umsetzung der Gigabit-Richtlinie 2.0 vom 31.03.2023 ist der Projektträger über die Durchführung des Branchendialogs zu informieren. Im Förderportal des Projektträgers sowie im eigenwirtschaftlichen Ausbauportal vom Gigabitbüro des Bundes (https://gigabitbuero.de/ewa-portal/) sind Branchendialoge zu veröffentlichen. Die veröffentlichten kommunalen Branchendialoge werden u.a. im öffentlichen Bereich des Förderportals angezeigt. Darüber hinaus ist der Projektträger über die Ergebnisse des Branchendialoges zu informieren. Hierzu stellt der Projektträger ein Ergebnisformular zur Verfügung, welches nicht veröffentlicht wird.

Die Nutzung des im Förderportal des Projektträgers integrierten Punktekompasses ist eine verpflichtende Vorgabe zur Durchführung von Branchendialogen als auch für das Anlegen eines Markterkundungsverfahrens – und somit für die Antragstellung auf Infrastrukturförderung im Jahr 2024.

Zudem gibt der Leitfaden zur Durchführung von kommunalen Branchendialogen für den Gigabitausbau des Gigabitbüros des Bundes Gemeinden, Städten und Landkreisen praxisnahe Empfehlungen an die Hand, um einen kommunalen Branchendialog vorzubereiten und durchzuführen.

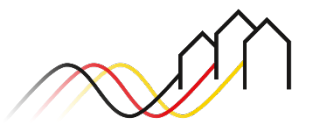

### ANMELDUNG IM FÖRDERPORTAL

### Benutzer anmelden

#### 1

- Um einen Branchendialog anzulegen, melden Sie sich zunächst im Förderportal des Breitband-Förderprogramms unter <u>https://portal.gigabit-</u> <u>pt.de</u> an:
- Geben Sie unter "Benutzeranmeldung" Ihre Benutzerkennung und Ihr Passwort ein.
- Anschließend klicken Sie auf den Button "Anmelden".

#### Hinweis

Über den Button "Passwort vergessen?" können Sie Ihr vorheriges Passwort zurücksetzen und ein neues anfordern.

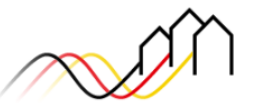

Bundesförderung Breitband

#### Breitband-Förderprogramm des Bundes für die Bundesländer Baden-Württemberg, Bayern, Berlin, Brandenburg, Sachsen, Sachsen-Anhalt und Thüringen

Gebietskörperschaften, Telekommunikationsunternehmen und Berater der Gebietskörperschaft können die Plattform nutzen und den kompletten Antragsprozess digital abwickeln und Fortschritte jederzeit online verfolgen.

Zugang erhalten Sie über den Log-In. Sie sind noch nicht für das Förderportal registriert? Dann klicken Sie hier.

Sie benötigen Hilfe? Unsere Hotline steht Ihnen von 9-17 Uhr zur Verfügung: PricewaterhouseCoopers GmbH Wirtschaftsprüfungsgesellschaft Telefon: 030 - 2636 5050 kontakt@gigabit-pt.de www.gigabit-pt.de

| Benutzeranmeldung                                                                                         | Laufende und abgeschlossene Verfahren                                                                                         |
|----------------------------------------------------------------------------------------------------|----------------------------------------------------------------------------------------------------|
| Geben Sie Ihre Benutzerkennung oder E-Mail-Adresse und Ihr Passwort ein, um sich<br>am System anzumelden. | Hier finden Sie eine Übersicht über die laufenden sowie abgeschlossenen Verfahren<br>zu Markterkundungen und Ausschreibungen. |
| Benutzerkennung oder E-Mail:                                                                              |                                                                                                    |
| Benutzerkennung oder E-Mail                                                                               |                                                                                                    |
| Passwort:                                                                                                 |                                                                                                    |
| Passwort                                                                                                  | Öffentlicher Bereich Bundesförderung Breitband "Graue Flecken"                                                                |
| Anmelden Passwort vergessen? Registrieren                                                                 | Öffentlicher Bereich Bundesförderung Breitband "Weiße Flecken"                                                                |

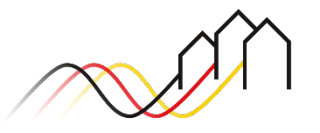

"Meine kommunalen Branchendialoge" öffnen

Kommunale Branchendialoge können Sie über die Startseite im Bereich "Meine kommunalen Branchendialoge" einsehen und dort anlegen. Klicken Sie hierzu auf den Button "Alle Branchendialoge".

2

|                                                                                                    | C Zum Weiße-Flecken-Förderportal                                                       | 1 1 0             |
|----------------------------------------------------------------------------------------------------|----------------------------------------------------------------------------------------|-------------------|
| Potroving<br>Potroving<br>Potroving                                                                                                    | Bezeichnung Fristbeginn<br>Keine Daten vorhanden<br>Alle Ausschreibungen               | Fristende Status  |
| Lauda-<br>-Konigshofen<br>Boxberg<br>Bedd<br>Weitersheim<br>Boxberg<br>Bedd<br>Metersheim<br>Boxberg<br>Bedd<br>Metersheim<br>Boxberg<br>Bedd<br>Metersheim<br>Common<br>Boxberg<br>Bedd<br>Metersheim<br>Common<br>Boxberg<br>Bedd<br>Metersheim<br>Common<br>Boxberg<br>Bedd<br>Metersheim<br>Common<br>Boxberg<br>Bedd<br>Metersheim<br>Common<br>Boxberg<br>Boxberg<br>Metersheim<br>Common<br>Boxberg<br>Bedd<br>Metersheim<br>Common<br>Boxberg<br>Boxberg<br>Metersheim<br>Common<br>Boxberg<br>Boxberg<br>Metersheim<br>Common<br>Boxberg<br>Boxberg<br>Metersheim<br>Common<br>Boxberg<br>Boxberg<br>Metersheim<br>Common<br>Boxberg<br>Boxberg<br>Metersheim<br>Common<br>Boxberg<br>Boxberg<br>Metersheim<br>Common<br>Boxberg<br>Boxberg<br>Metersheim<br>Common<br>Boxberg<br>Boxberg<br>Boxberg<br>Metersheim<br>Common<br>Boxberg<br>Boxberg<br>Metersheim<br>Common<br>Boxberg<br>Boxberg<br>Boxberg<br>Metersheim<br>Common<br>Boxberg<br>Boxberg<br>Boxberg<br>Boxberg<br>Boxberg<br>Metersheim<br>Common<br>Boxberg<br>Boxberg | Termine           Fallig am         Projektkennzeichen           Keine Daten vorhanden | Terminbezeichnung |
| Meine Markterkundungsverfahren (MEV)       Bezeichnung     Markterkundungsgebiet       Beginn des MEV     Ende des MEV                                                                                                    | Postfach<br>Keine Daten vorhanden                                                      |                   |
| Alle Markterkundungsverfahren                                                                                                    | Alle Nachrichten                                                                       |                   |
| Meine kommunalen Branchendialoge                                                                                                    |                                                                                        |                   |
| Bezeichnung Start des Branchendialogs Ende des Branchendialogs<br>Keine Daten vorhanden                                                                                                    |                                                                                        |                   |
| Alle Branchendialoge                                                                                                    |                                                                                        |                   |

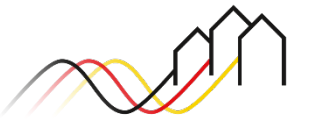

Einen neuen kommunalen Branchendialog erstellen

Ein neuer Branchendialog kann angelegt werden, indem Sie auf den Button "Kommunalen Branchendialog erstellen" klicken.

3

| Startseite                                                                             |                                                                                                    |                                                                                                    | 🕻 Zum Weiße-Flecken-Förderportal                                                | 1 11 O G                                                                    |  |  |
|----------------------------------------------------------------------------------------|----------------------------------------------------------------------------------------------------|----------------------------------------------------------------------------------------------------|---------------------------------------------------------------------------------|-----------------------------------------------------------------------------|--|--|
| Meine kommunalen Bra<br>Um die Zusammenarbeit zwischen TK-Unt                          | nchendialoge<br>ernehmen und Kommunen zu unterstützen und d                                                                                    | len privatwirtschaftlichen Ausbau anzuregen, ist im Vorfeld einer Förc                                                             | ferung von Ausbauprojekten das privatwirtschaftliche Ausbaupotenzial einer Kon  | nmune im Rahmen eines Gesprächs mit der örtlichen TK-Wirtschaft auszuloten. |  |  |
| Der Kommunale Branchendialog ist grunds<br>Veröffentlichung des Branchendialogs ist fi | ätzlich vor dem Beginn des Markterkundungsver<br>ir mindestens 4 Wochen auf der Online-Plattforr                                               | fahrens durchzuführen. Kommunale Branchendialoge, die bereits stat<br>n der jeweils zuständigen Bewilligungsbehörde durchzuführen. | tgefunden haben, werden anerkannt, soweit sie nicht länger als sechs Monate vor | r der Einleitung des Markterkundungsverfahrens durchgeführt wurden. Die     |  |  |
| Der Projektträger ist über Inhalt und Ergeb                                            | Der Projektträger ist über Inhalt und Ergebnis des Branchendialogs über ein digitales Nachweisformular in der Online-Plattform zu informieren. |                                                                                                    |                                                                                 |                                                                             |  |  |
|                                                                                        |                                                                                                    |                                                                                                    |                                                                                 | +                                                                           |  |  |
| Bezeichnung                                                                            | Beteiligte Gebiete                                                                                                    | Start des Branchendialogs                                                                                                    | Ende des Branchendialogs                                                        | Veröffentlichungsdatum                                                      |  |  |
|                                                                                        |                                                                                                    | Keine Da                                                                                                    | ten vorhanden                                                                   |                                                                             |  |  |
| Kommunalen Branchendialog erstellen                                                    | Abbrechen                                                                                                    |                                                                                                    |                                                                                 | Zeige 0 Einträge                                                            |  |  |
|                                                                                        |                                                                                                    |                                                                                                    |                                                                                 |                                                                             |  |  |

#### Hinweis

Informationen zu den Mindestanforderungen an die Durchführung von Branchendialogen sowie zur Bekanntmachung und Ergebnisdokumentation entnehmen Sie bitte dem <u>Hinweisblatt</u> <u>"Mindestanforderungen zur Durchführung von Branchendialogen im Zuge der Gigabit-Förderung"</u>.

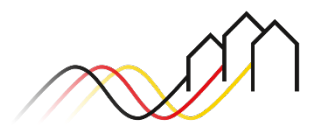

### MEINE KOMMUNALEN BRANCHENDIALOGE Allgemeine Angaben (1/3)

Geben Sie Ihrem Branchendialog eine Bezeichnung.

4

5

6

Bitte wählen Sie alle beteiligten Gemeinden aus, für die der Branchendialog durchgeführt wird. Wählen Sie hierfür die Gemeinden einzeln aus und klicken Sie auf das "+"-Zeichen.

Bitte tragen Sie hier den Ansprechpartner für den kommunalen Branchendialog ein.

| Mein kommunaler Branchendialog - anlegen                                           |                                                                                                    |
|------------------------------------------------------------------------------------|----------------------------------------------------------------------------------------------------|
| Name des kommunalen Branchendialogs* Branchendialog der Gemeinde / des Landkreises | Gebietseingrenzung (Auswahl der betreffenden AGS)*<br>Bernsdorf<br>Callenberg<br>Crimitschau<br>Crimitzberg<br>Dennheritz<br>Fraureuth                                                        |
| Ansprechpartner*                                                                   | 8<br>Bitte wählen Sie hier den Status aus.<br>Um Ihren Branchendialog im<br>öffentlichen Bereich der<br>Förderplattform zu veröffentlichen,<br>wählen Sie den Status<br>"veröffentlicht" aus. |

#### Hinweis

Nachdem die allgemeinen Angaben gespeichert wurden, kann die Gebietseingrenzung nicht mehr geändert werden. Die anderen Felder können jedoch weiterhin bearbeitet werden.

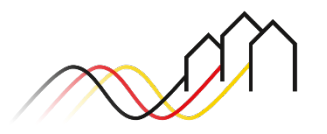

### Allgemeine Angaben (2/3)

9

10

Bitte beschreiben Sie, welche Formate für die Durchführung des Branchendialoges verwendet wurden/werden. Orientieren Sie sich hierbei bitte u.a. an Nr. 4 im Hinweisblatt "Mindestanforderungen an die Durchführung von Branchendialogen im Zuge der Gigabit-Förderung"

Nutzen Sie dieses Feld für weitere Informationen.

Hinweis Bei den mit \* markierten Feldern handelt es sich um Pflichtfelder.

| Hinweise zum Fo   | rmat                                                                                 |      |
|-------------------|--------------------------------------------------------------------------------------|------|
|                   |                                                                                      |      |
|                   |                                                                                      |      |
|                   |                                                                                      |      |
|                   |                                                                                      |      |
|                   |                                                                                      |      |
|                   |                                                                                      |      |
| Weitere Hinweis   | 2                                                                                    |      |
|                   |                                                                                      |      |
|                   |                                                                                      |      |
|                   |                                                                                      |      |
|                   |                                                                                      |      |
|                   |                                                                                      |      |
|                   |                                                                                      |      |
| zu veroffentliche | nde Dokumente                                                                        |      |
|                   | Ziehen Sie die Datei hier hin, um sie hochzuladen.                                   |      |
|                   | ,                                                                                    |      |
|                   |                                                                                      |      |
| Veroffentlic      | ung auf dem eigenwirtschaftlichen Ausbauportal des Gigabitburos des Bundes erfolgt.* |      |
|                   | <b>▲</b>                                                                             |      |
|                   |                                                                                      |      |
| 11                |                                                                                      |      |
| 📕 Begl            | eitende Dokumente können Sie hier per Drag & Drop als PDF-Datei hinzufü              | gen. |
|                   | man Sia anschließand dam Dflichtfold zu                                              | 0    |

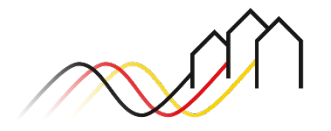

### Allgemeine Angaben (3/3)

Klicken Sie auf das Plus, um Veranstaltungstermine hinzuzufügen. Geben Sie die jeweilige Bezeichnung, das Veranstaltungsdatum und den Veranstaltungsort an.

|          | Veranstaltungstermin(e) |                                                                              |  |
|----------|-------------------------|------------------------------------------------------------------------------|--|
| <b>→</b> |                         | Veranstaltungsdatum* Veranstaltungsort*                                      |  |
|          | Speichern Abbrechen     | Um Ihre Angaben zu sichern, klicken Sie bitte auf den Button<br>"Speichern". |  |

### Hinweis

12

Ihr Branchendialog wird durch den Klick auf den Button "Speichern" im öffentlichen Bereich des Förderportals veröffentlicht, wenn Sie:

- 1) Den Status "veröffentlicht" gewählt haben (vgl. Seite 6).
- 2) Alle Pflichtfelder korrekt ausgefüllt haben.

Sollten nicht alle Pflichtfelder korrekt ausgefüllt worden sein, wird Ihnen dies mit Klick auf den Button "Speichern" in einer Meldung angezeigt. In diesem Fall bearbeiten Sie bitte die Meldung und klicken anschließend erneut auf "Speichern". Grundsätzlich ist es empfehlenswert, den Branchendialog mit ausreichend Vorlaufzeit, d.h. einige Wochen vor Veranstaltungsdatum, zu veröffentlichen. Alle veröffentlichten Branchendialoge können Sie zusätzlich zu den Markterkundungsverfahren und Ausschreibungen im öffentlichen Bereich der Webseite einsehen. Wie Sie zum öffentlichen Bereich gelangen, ist auf <u>Seite 16-17</u> dargestellt.

Im Anschluss an die Veröffentlichung und Durchführung der kommunalen Branchendialoge ist es verpflichtend, das Ergebnis dem Projektträger mitzuteilen. Hierzu erhalten Sie weitere Informationen auf den folgenden Seiten.

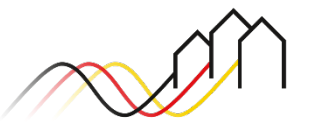

### Ergebnisdokumentation Beratungsleistung (1/4)

#### Hinweis

Das Ergebnis der durchgeführten kommunalen Branchendialoge ist dem Projektträger verpflichtend mitzuteilen. Die Reiter *Ergebnisdokumentation* werden angezeigt, sobald Sie die allgemeinen Angaben gespeichert haben (siehe <u>Seite 8</u>). Das Ergebnisformular ist nur für Prüfzwecke dem Projektträger zugänglich und wird nicht veröffentlicht.

Sofern Sie einen Markterkundungsverfahren (MEV) starten, oder einen Infrastrukturerstantrag im Rahmen der Infrastrukturaufrufe im Jahr 2024 stellen möchten, füllen Sie bitte zwingend die **Ergebnisdokumentation Infrastrukturleistung** aus. Weitere Informationen dazu ab <u>Seite 14</u>.

| 14 | Wechseln Sie zum Reiter<br>Ergebnisdokumentation<br>Beratungsleistung. Bitte geben Sie<br>das Datum der Veröffentlichung und<br>das Ende des Branchendialoges an. | Allgemeine Angaben Ergebnisdokumentation Beratungsleistung    Ergebnis - bearbeiten  Ergebnis - bearbeiten  Ergebnis zum kommunalen Branchendialogs  Eitte füllen Sie die folgenden Felder aus.  I) Durchführung eines kommunalen Branchendialoges  Gemäß der Gigabit-Richtlinie des Bundes 2.0 ist die Durchführung eines Branchendialoges mit den in der Region tätigen Telekommunikationsunternehmen (TKU) ein verbindlicher Bestandteil der Beratungsleistungsförderung. Bitte schildern Sie die Durchführung des Branchendialoges anhand der folgenden Punkter |
|----|----------------------------------------------------------------------------------------------------|----------------------------------------------------------------------------------------------------|
| 15 | Bitte geben Sie im Freitextfeld die<br>Formate zur Durchführung des<br>Branchendialoges an.                                                                       | 1.1) Bitte geben Sie den Zeitpunkt der Veröffentlichung des Branchendialoges auf dem Online-Portal der Bewilligungsbehörde sowie das Ende des Branchendialoges an.*         Veröffentlichung*         Ende des Branchendialoges*         1.2) Bitte beschreiben Sie, welche Formate für die Durchführung des Branchendialoges verwendet wurde.*                                                                                                    |
| 16 | Bitte geben Sie im Freitextfeld eine<br>chronologische Reihenfolge der<br>Verfahrensschritte an.                                                                  | 1.3) Bitte geben Sie für den Zeitraum der Durchführung eine chronologische Reihenfolge der Verfahrensschritte an.*                                                                                                    |

Ergebnisdokumentation Beratungsleistung (2/4)

18

19

Bitte geben Sie an, welche Telekommunikationsunternehmen (TKU) am Branchendialog teilgenommen haben und ggf. auch welche eingeladenen TKU kein Interesse an einem Branchendialog gezeigt haben.

Wenn weitere Akteure am Branchendialog teilgenommen haben, können Sie diese im Freitextfeld angeben.

Falls durch den Branchendialog Unternehmen aktiv geworden sind, die bisher nicht in Ihrer Region aktiv waren, können Sie diese ebenfalls angeben.

| Allgemeine Angaben | Ergebnisdokumentation Beratungsleistung | Ergebnisdokumentation Infrastrukturleistung                                                                            |  |  |  |  |
|--------------------|-----------------------------------------|----------------------------------------------------------------------------------------------------|--|--|--|--|
| Ergebnis -         | Ergebnis - bearbeiten                   |                                                                                                    |  |  |  |  |
| 2) Teilnahm        | e am Branchendialog                     |                                                                                                    |  |  |  |  |
| 2.1) Bitte gebe    | n Sie an, welche TKU am Branchendialo   | g teilgenommen haben. Sofern eingeladene TKUs kein Interesse an einem Branchendialog zeigen, bitte dies auch angeben.* |  |  |  |  |
|                    |                                         |                                                                                                    |  |  |  |  |
|                    |                                         |                                                                                                    |  |  |  |  |
| 2.2) Bitte gebe    | n Sie an, ob bzw. welche weiteren Akteu | re teilgenommen haben.                                                                                                 |  |  |  |  |
|                    |                                         |                                                                                                    |  |  |  |  |
|                    |                                         |                                                                                                    |  |  |  |  |
|                    |                                         |                                                                                                    |  |  |  |  |
| 2.3) Sind durch    | i den Branchendlalog Unternehmen akti   | v geworden, die bisner nicht in Ihrer Region aktiv Waren? Wenn ja geben sie bitte an Welche.                           |  |  |  |  |
|                    |                                         |                                                                                                    |  |  |  |  |
|                    |                                         |                                                                                                    |  |  |  |  |

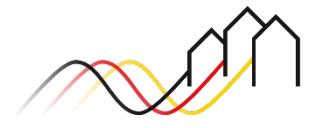

Ergebnisdokumentation Beratungsleistung (3/4)

20

Bitte geben Sie hier jeweils an, ob Sie die jeweiligen Instrumente als Grundlage für den Branchendialog verwendet haben. Wenn Sie bei "Sonstiges" auf "verwendet" klicken, öffnet sich ein Freitextfeld. Hier können Sie das verwendete Instrument genauer beschreiben.

| Allgemeine Angaben            | Ergebnisdokumentation Beratungsleistung             | Ergebnisdokumentation Infrastrukturleistung |  |
|-------------------------------|-----------------------------------------------------|---------------------------------------------|--|
| Ergebnis -                    | bearbeiten                                          |                                             |  |
| 3) Grundlage                  | en für den Branchendialog                           |                                             |  |
| Bitte geben Sie               | an, ob als Grundlage für den Branchend              | ialog folgende Instrumente genutzt wurden.* |  |
| Gigabit-Grundt                | ouch - Breitbandatlas des Bundes (BBA) <sup>3</sup> | *                                           |  |
| <ul> <li>verwendet</li> </ul> |                                                     | O nicht verwendet                           |  |
| Infrastrukturat               | las (ISA) der Bundesnetzagentur*                    |                                             |  |
| <ul> <li>verwendet</li> </ul> |                                                     | O nicht verwendet                           |  |
| Potenzialanalys               | se für den eigenwirtschaftlichen Glasfas            | erausbau*                                   |  |
| <ul> <li>verwendet</li> </ul> |                                                     | O nicht verwendet                           |  |
| Sonstiges*                    |                                                     |                                             |  |
| <ul> <li>verwendet</li> </ul> |                                                     | <ul> <li>nicht verwendet</li> </ul>         |  |
|                               |                                                     |                                             |  |

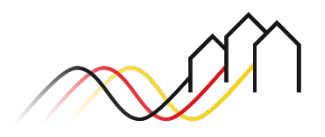

### Ergebnisdokumentation Beratungsleistung (4/4)

| Allgemeine Angaben       Ergebnisdokumentation Beratungsleistung         Ergebnisdokumentation Beratungsleistung - bearbeiten                                                                                                    | 21       | Geben Sie an, welche Ergebnisse durch den Branchendialog<br>erzielt wurden.                                                                                                    |
|----------------------------------------------------------------------------------------------------|----------|----------------------------------------------------------------------------------------------------|
| <ul> <li>4) Ergebnisse des Branchendialoges</li> <li>Bitte geben Sie im Folgenden an, welche Ergebnisse durch den Branchendialog erzielt wurden und inwiefern die erbrachten Leistungen die Grundlage für weitere Handlungsschritte darstellen. Mög hinsichtlich der Unterstützung zu Vorvermarktungen darstellen.</li> <li>4.1) Durch den Branchendialog wurden folgende wesentliche Ergebnisse erzielt:*</li> <li>Testeingabe zur funktionalen Prüfung der Felder als Pflichtfelder</li> </ul>                                                                                                    | glich 22 | Beschreiben Sie die nächsten Schritte auf Grundlage dieser<br>Ergebnisse.                                                                                                    |
| 4.2) Das Ergebnis des Branchendialoges stellt die Grundlage für die nächste Phase bzw. für die nächsten Schritte dar. Diese sind.*         4.2) Das Ergebnis des Branchendialoges stellt die Grundlage für die nächste Phase bzw. für die nächsten Schritte dar. Diese sind.*         Testeingabe zur funktionalen Prüfung der Felder als Pflichtfelder         4.3) Ist ein eigenwirtschaftlicher Ausbau für die Region zu erwarten?*         Kommune (AGS-Ebene):*       Wird ein eigenwirtsch. Ausbau geplant?*         Telekommunikationsunternehmen:       Ortsteile/Region:         Anzahl Anschlüsse:         Berglern       Nein         4.4) Upload der Ergebnisdokumente und ergänzende Unterlagen (Dateiformate: .pdf oder .zip; maximale Größe: 200 MB): | 23       | Geben Sie an, ob ein eigenwirtschaftlicher Ausbau geplant ist<br>(Auswahlfeld Ja/ Nein). Sollte kein eigenwirtschaftlicher<br>Ausbau durch ein Telekommunikationsunternehmen zu<br>erwarten sein, wählen Sie "Nein" aus. Die weiteren Felder<br>werden automatisch ausgegraut und müssen nicht weiter<br>befüllt werden. Wenn ein eigenwirtschaftlicher Ausbau<br>geplant ist, wählen Sie bitte "Ja" aus und machen Sie weitere<br>Angaben in den Feldern. |
| Ziehen Sie die Datei hier hin, um sie hochzuladen.<br>Speichern Abbrechen 25<br>Um die angegebenen Ergebnisse Ihres<br>Branchendialoges zu speichern, klicken<br>Sie bitte auf den Button "Speichern".                                                                                                    | 24       | Ergebnisdokumente und ergänzende Unterlagen (.pdf) können<br>Sie hier per Drag & Drop hinzufügen.                                                                                                    |

### Ergebnisdokumentation Infrastrukturleistung – Ergebnis zum kommunalen Branchendialog (1/3)

### Hinweis

Das Ergebnis der durchgeführten kommunalen Branchendialoge ist dem Projektträger verpflichtend mitzuteilen. Die Reiter *Ergebnisdokumentation* werden angezeigt, sobald Sie die allgemeinen Angaben gespeichert haben (siehe <u>Seite 8</u>). Das Ergebnisformular ist nur für Prüfzwecke dem Projektträger zugänglich und wird nicht veröffentlicht. Sofern Sie ein Markterkundungsverfahren (MEV) starten, oder einen Infrastrukturerstantrag im Rahmen der Infrastrukturaufrufe im Jahr 2024 stellen möchten, füllen Sie bitte zwingend die **Ergebnisdokumentation Infrastrukturleistung** aus.

| 26 | Wechseln Sie zum Reiter<br>Ergebnisdokumentation Infrastrukturleistung.<br>Bitte geben Sie das Datum der Veröffentlichung<br>und das Ende des Branchendialoges an.                                        |  | Allgemeine Angaben       Ergebnisdokumentation Beratungsleistung         Ergebnisdokumentation Infrastrukturleistung - bearbeiten         Ergebnis zum kommunalen Branchendialog         Bitte füllen Sie die folgenden Felder aus.                                                                                                    |
|----|----------------------------------------------------------------------------------------------------|--|----------------------------------------------------------------------------------------------------|
| 27 | Bitte geben Sie in Feld 1.2) die Formate zur<br>Durchführung des Branchendialoges an. Wählen<br>Sie hierfür die Formate einzeln aus und klicken<br>Sie auf das "+"-Zeichen.                               |  | <ol> <li>Durchführung eines kommunalen Branchendialoges</li> <li>Gemäß der Gigabit-Richtlinie des Bundes 2.0 ist die Durchführung eines Branchendialoges die verbindliche Voraussetzung für den Start eines Markterkundungsverfahrens. Bitte bearbeiten Sie den folgender wird die Möglichkeit des Starts eines MEV über die Plattform technisch freigeschaltet.</li> <li>11) Bitte geben Sie den Zeitpunkt der Veröffentlichung des Branchendialoges auf dem Online-Portal der Bewilligungsbehörde sowie das Ende des Branchendialoges an.* O</li> <li>Veröffentlichung*         <ul> <li>Ende des Branchendialoges* O</li> <li>12) Welche Formate wurden für die Durchführung des Branchendialoges verwendet?* O</li> </ul> </li> </ol> |
| 28 | Bitte geben Sie in Feld 1.3) an, welche<br>Fragestellung im Branchendialog mit den TKU<br>behandelt wurden. Wählen Sie hierfür die<br>Fragestellungen einzeln aus und klicken Sie auf<br>das "+"-Zeichen. |  |                                                                                                    |

### Ergebnisdokumentation Infrastrukturleistung – Teilnahme & Ergebnisse des Branchendialoges (2/3)

| Allge                                                                                                    | Allgemeine Angaben Ergebnisdokumentation Beratungsleistung Ergebnisdokumentation Infrastrukturleistung                                                                                                    |                         |                                           |                              |                                         |                                      |                              |                                                                   |             |
|----------------------------------------------------------------------------------------------------|----------------------------------------------------------------------------------------------------|-------------------------|-------------------------------------------|------------------------------|-----------------------------------------|--------------------------------------|------------------------------|-------------------------------------------------------------------|-------------|
| Ergebnisdokumentation Infrastrukturleistung - bearbeiten                                                                                                    |                                                                                                    |                         |                                           |                              |                                         |                                      |                              |                                                                   |             |
| 2) Teilnahme am Branchendialog und Ergebnisse des Branchendialoges                                                                                                    |                                                                                                    |                         |                                           |                              |                                         |                                      |                              |                                                                   |             |
| Г                                                                                                    | 2 1) Bitte gehen Sie an welche TKU am Branchendialog teilgenommen und ein Auschauinteresse angemeldet bahen * 🔒                                                                                                    |                         |                                           |                              |                                         |                                      |                              |                                                                   |             |
|                                                                                                    | +                                                                                                    | Name des TKU* Gemeinde* | Eigenwirtsch.<br>Ausbau* 	 Ortsteile/Regi | Flächendeckende<br>on Ausbau | Anzahl Anschlüs                         | se Ende des geplanten Ausbaus Ende d | A<br>des geplanten Ausbaus z | Art der geplanten Kooperation<br>zum eigenwirtschaftlichen Ausbau | J Sonstiges |
|                                                                                                    | ŧ                                                                                                    |                         | ✓ Bitte ✓                                 | Bitte wäh 🗸                  |                                         | Bitte                                | e wählen: 🗸                  | Bitte wählen: 🗸                                                   |             |
| 2.2) Bitte geben Sie an, welche TKU zu dem Branchendialog eingeladen wurden, jedoch nicht teilgenommen haben.*         Image: Manual des TKU*    Begründung für nicht-Teilnahme* |                                                                                                    |                         |                                           |                              |                                         |                                      |                              |                                                                   |             |
|                                                                                                    | Ô                                                                                                    |                         |                                           |                              |                                         |                                      |                              |                                                                   | li          |
| 29                                                                                                    | <sup>29</sup> Bitte geben Sie in Punkt 2.1) an, welche TKUs am Branchendialog teilgenommen haben. Klicken Sie auf das "+"-Symbol, um zu<br>dem Fenster "Neues Telekommunikationsunternehmen hinzufügen" zu gelangen, in dem Sie den Namen der TKUs eingeben<br>können. Klicken Sie dann auf "Übernehmen", um fortzufahren. Wählen Sie anschließend im Abschnitt "Eigenwirtsch. Ausbau"<br>aus, ob ein eigenwirtschaftlicher Anteil in diesem Gebiet/Teilgebiet geplant ist. Bitte geben Sie in Punkt 2.2) an, welches TKU<br>zu dem Branchendialog eingeladen wurde, jedoch nicht teilgenommen hat. |                         |                                           |                              |                                         |                                      |                              |                                                                   |             |
| Neues Telekommunikationsunternehmen hinzufügen Bitte tragen Sie den Namen eines Telekommunikationsunternehmens ein, welches ein Ausbauinteresse angemeldet hat. Name des TKU*    |                                                                                                    |                         |                                           | Hi<br>Di                     | nweis<br>e ausgegrauten Fel<br>sgefüllt | lder werde                           | n automatisch                |                                                                   |             |
| Übernehmen Abbrechen                                                                                                    |                                                                                                    |                         |                                           |                              | au                                      | sgeruin                              |                              |                                                                   |             |

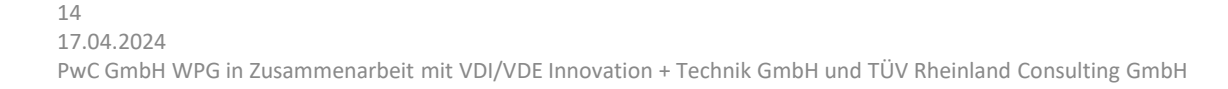

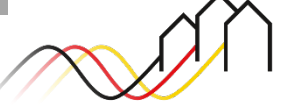

Ergebnisdokumentation Infrastrukturleistung – Teilnahme & Ergebnisse des Branchendialoges (3/3)

| 30 | Bitte wählen Sie im Feld 2.3) die<br>Akteure aus, die am Branchendialog<br>teilgenommen haben, und geben Sie<br>jeweils an, ob sie den Branchendialog<br>moderiert haben. | + | 2.3) Welche weiteren Akteure haben am Branchendialog teilgenommen?         ★ Akteur*       Sonstige ●            Bitte wählen:          2.4) Sind durch den Branchendialog Unternehmen aktiv geworden, die bisher nicht in Ihrer Region aktiv waren? Wenn ja, geben Sie bitte an welche. |
|----|----------------------------------------------------------------------------------------------------|---|----------------------------------------------------------------------------------------------------|
| 31 | Geben Sie außerdem im Freitextfeld<br>2.4) an, ob Unternehmen durch den<br>Branchendialog aktiv geworden sind,<br>die zuvor noch nicht in Ihrer Region<br>aktiv waren.    |   | 2.5) Bitte laden Sie hier Ihre Ergebnisdokumente sowie ergänzende Unterlagen hoch (Dateiformate: .pdf oder .zip; maximale Größe: 200 MB):<br>Ziehen Sie die Datei hier hin, um sie hochzuladen.                                                                                          |
| 32 | Abschließend können Sie in Punkt 2.5)<br>Ihre Ergebnisdokumente hochladen.                                                                                                |   | Speichern       Abbrechen         33       Klicken Sie auf "Speichern".                                                                                                    |

### DER ÖFFENTLICHE BEREICH

Veröffentlichte Branchendialoge im öffentlichen Bereich einsehen

34

Klicken Sie auf den Button "Öffentlicher Bereich Bundesförderung Gigabit", um veröffentlichte kommunale Branchendialoge einzusehen.

Der Button "Öffentlicher Bereich Bundesförderung Gigabit" führt Sie in den gemeinsamen Bereich der Förderprogramme ab 2021. Der Button "Öffentlicher Bereich Bundesförderung Breitband ("Weiße Flecken")" führt Sie in den öffentlichen Bereich des Weiße-Flecken-Förderprogramms.

| ~      | 5 |
|--------|---|
| $\sim$ |   |
|        | 1 |
|        |   |

Bundesförderung Breitband

#### Breitband-Förderprogramm des Bundes für die Bundesländer Baden-Württemberg, Bayern, Berlin, Brandenburg, Sachsen, Sachsen-Anhalt und Thüringen

Gebietskörperschaften, Telekommunikationsunternehmen und Berater der Gebietskörperschaft können die Plattform nutzen und den kompletten Antragsprozess digital abwickeln und Fortschritte jederzeit online verfolgen.

Zugang erhalten Sie über den Log-In. Sie sind noch nicht für das Förderportal registriert? Dann klicken Sie hier.

#### Sie benötigen Hilfe?

Unsere Hotline steht Ihnen von 9-17 Uhr zur Verfügung: PricewaterhouseCoopers GmbH Wirtschaftsprüfungsgesellschaft Telefon: 030 - 2636 5050 kontatk@gigabit-pt.de www.gigabit-pt.de

| Hier finden Sie eine Übersicht über die laufenden sowie abgeschlossenen Verfahren zu Markterkundungen und<br>Ausschreibungen. |  |  |  |  |
|----------------------------------------------------------------------------------------------------|--|--|--|--|
| Hier finden Sie eine Übersicht über die laufenden sowie abgeschlossenen Verfahren zu Markterkundungen und Ausschreibungen.    |  |  |  |  |
|                                                                                                    |  |  |  |  |
|                                                                                                    |  |  |  |  |
| Öffentlicher Bereich Bundesförderung Gigabit                                                                                  |  |  |  |  |
| Öffentlicher Bereich Bundesförderung Breitband ("Weiße Flecken")                                                              |  |  |  |  |
|                                                                                                    |  |  |  |  |
|                                                                                                    |  |  |  |  |

### DER ÖFFENTLICHE BEREICH

Veröffentlichte Branchendialoge im öffentlichen Bereich einsehen

In der "Übersicht über laufende und abgeschlossene Verfahren Gigabit " können Sie alle veröffentlichten Informationen im Rahmen der Gigabit-Förderung einsehen.

|                                                                                                    |                                                                                         |                      |                           |       |                |           | Gefördert di | urch<br>Bundesministerium<br>für Digitales<br>und Verkehr |
|----------------------------------------------------------------------------------------------------|-----------------------------------------------------------------------------------------|----------------------|---------------------------|-------|----------------|-----------|--------------|-----------------------------------------------------------|
| Übersicht über laufende und abgeschloss<br>Hinweis: Die Veröffentlichungen werden unter ausschließlicher Verantwor | ene Verfahren Gigabit<br>tung der jeweils veröffentlichenden Organisation durchgeführt. |                      |                           |       |                |           |              | ¢                                                         |
|                                                                                                    |                                                                                         |                      |                           |       |                |           |              | -                                                         |
| Bundesland<br>Bitte wählen: ~                                                                                      | Organisation                                                                            | Gebiet(e) dieser Mar | rkterkundung              |       |                |           |              |                                                           |
| Bundesland ↓↑ Organisation ↓↑                                                                                      |                                                                                         | Ansprechpartner      | Kommunaler Branchendialog | 11 11 | Markterkundung | .↓† ↓† Au | usschreibung | 11 11                                                     |
| Baden-Württemberg B                                                                                                |                                                                                         |                      |                           | ſ     |                |           |              |                                                           |

<sup>36</sup> Hier steht Ihnen neben der Übersicht zu Markterkundungsverfahren und Ausschreibungen auch eine Übersicht zu den kommunalen Branchendialogen zur Verfügung.

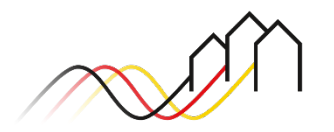

## KONTAKTIEREN SIE UNS PWC GMBH WPG – PROJEKTTRÄGER BREITBANDFÖRDERUNG (LOS A)

Mehr Informationen auf unserer Webseite:

www.gigabit-projekttraeger.de

Direkt zum Förderportal:

https://portal.gigabit-pt.de/

Sie erreichen unser Team im Kontaktcenter von Montag bis Freitag von 9 bis 17 Uhr unter:

Telefon: 030 – 2636 5050

Mail: <u>kontakt@gigabit-pt.de</u>

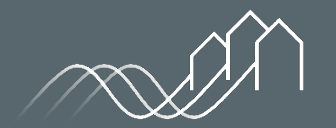